For Parents/Guardians

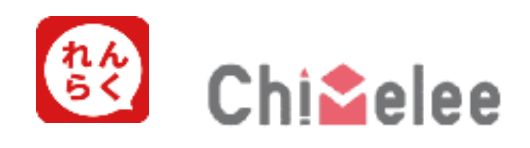

# <sup>メール配信・出欠・バス連絡システム</sup> れんらくアプリ(チャイムリー) – ご利用案内

School Email, Attendance, and Bus Notification System

## Renraku App (Chimelee)

User Information Guide

MAKUHARI INTERNATIONAL SCHOOL

July 2025

## 🛄 目次 / Table of Contents

| れんらくアプリ(チャイムリー)でできること<br>What You Can Do with Renraku App (Chimelee)                                                   |
|----------------------------------------------------------------------------------------------------|
| 通知の受信方法<br>How to Receive Notifications2                                                                               |
| 登録時に必要なもの<br>Things You Need to Register                                                                               |
| 登録時のポイント<br>Important Points for Registration                                                                          |
| れんらくアプリ登録方法<br>How to Register the Renraku App4                                                                        |
| 既にれんらくアプリをインストールしている場合の登録方法<br>How to Register – If You Have Already Installed the Renraku App                         |
| アプリを使わずメールでの受信を希望する場合<br>How to Register – If You Prefer to Receive Notifications by Email Instead of Through the App6 |
| ユーザーを追加する(ご家族を招待する) 方法<br>How to Add Additional Users (Invite Other Family Members)                                    |
| 利用者登録用紙の英訳<br>English Translation of the Registration Form                                                             |
| 重要なポイント<br>Important Points                                                                                            |
| 欠席・遅刻・早退、スクールバス乗車に関する連絡方法<br>How to Notify the School of Absences, Late Arrivals, Early Pickups, and School Bus Use10  |
| 欠席・遅刻・早退に関する留意点<br>Important Notes on Reporting Absences, Late Arrivals, or Early Pickups                              |
| スクールバス利用者へのご案内<br>Note for School Bus Users                                                                            |

## れんらくアプリ(チャイムリー)でできること What You Can Do with Renraku App (Chimelee)

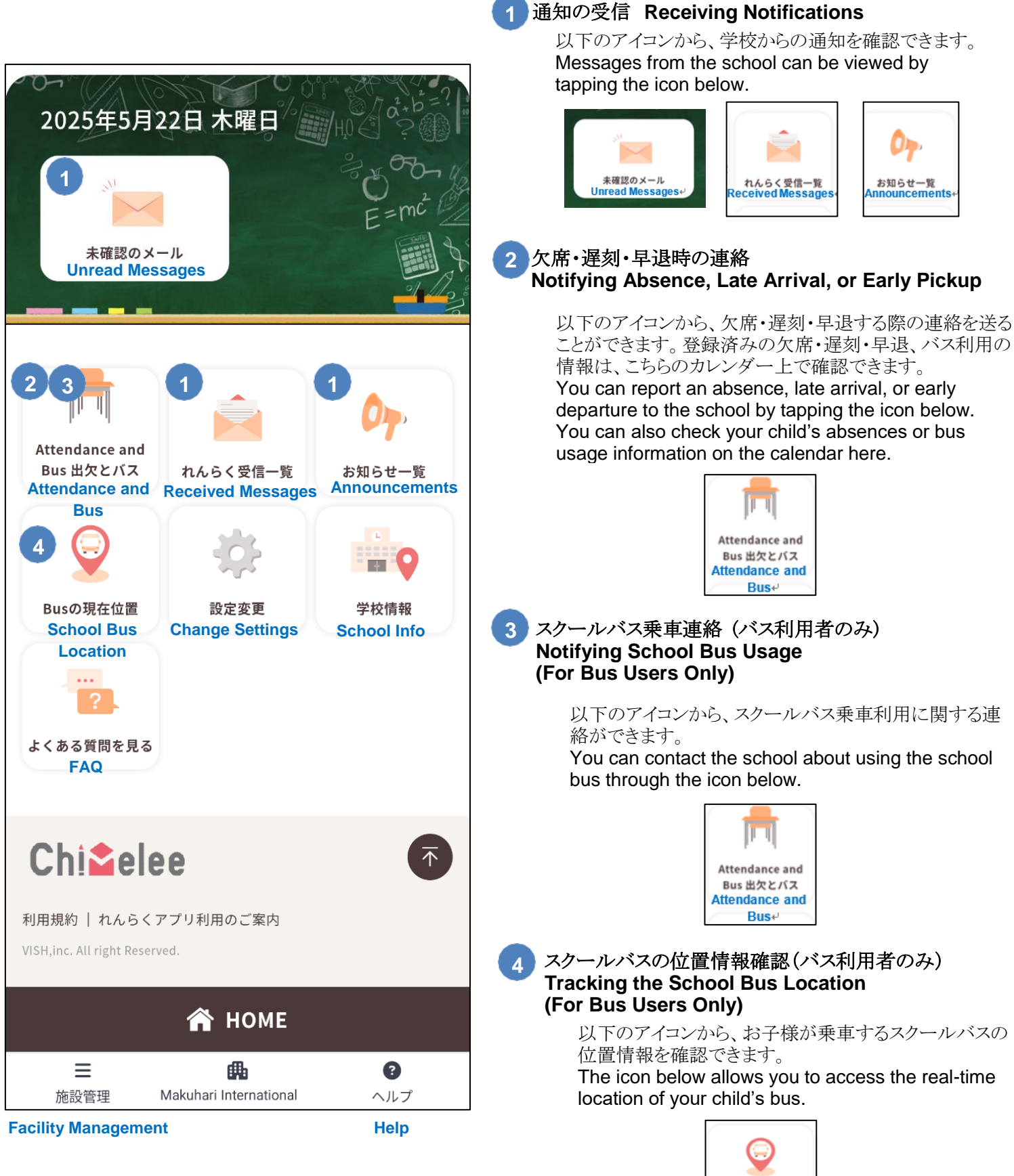

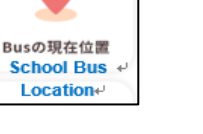

#### 通知の受信方法 How to Receive Notifications

#### 通知の受信方法 How to Receive Notifications

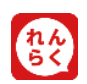

通知をアプリで受け取る Receiving notifications via the app

通知をメールで受け取る

#### Receiving notifications via the email

- ※ メールで登録した場合は、受信したメールに記載された URL をクリックするとブラウザが開き、通知内容をご確認いた だけます。
- % If you register with your email address, you can access the notifications by clicking the URL included in the email and viewing them in your browser.

#### 注意点 Important Notes

複数のデバイスにアプリを入れ、通知をアプリに設定している場合は、最後にログインした端末にのみ通知が届きます。

If the app is installed on multiple devices and notifications are set to be received through the **app**, notifications will be delivered only to the device that was last logged in.

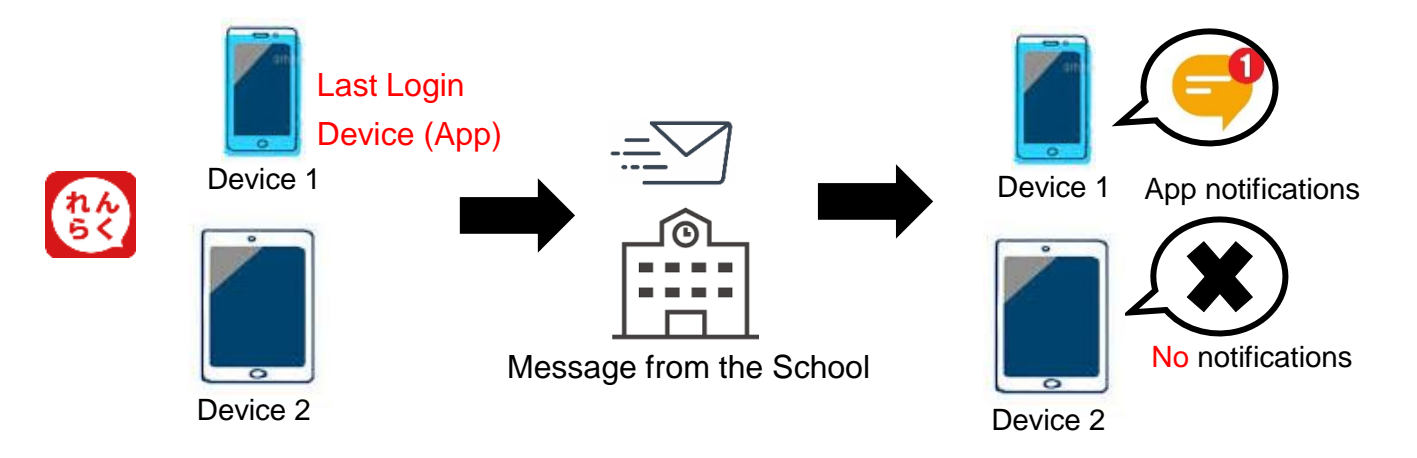

アプリではなく、通知をメール(ブラウザ)で受信する設定をした場合は、以下の点にご注意ください。

- ▶ Chimelee のホーム画面をお気に入り(ブックマーク)に登録する、またはホーム画面に追加してください。
- 迷惑メールに振り分けられないよう、【@buscatch.net】を受信許可リストに追加してください。
- メール通知は迷惑メールフォルダに振り分けられることがあります。そのため、アプリのご利用をおすすめし ます。

If you registered using your email via a browser and not the app, please note the following:

- Bookmark the Chimelee homepage or add it to your device's home screen for easy access.
  - Add the address [@buscatch.net] to your safe senders list to prevent messages from being blocked by your spam filter.
  - Email notifications may be directed to your spam folder. For this reason, we recommend using the app.

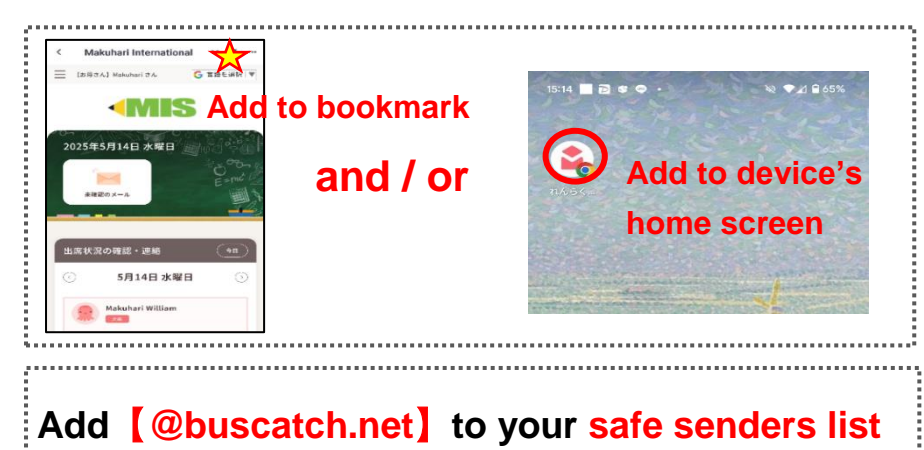

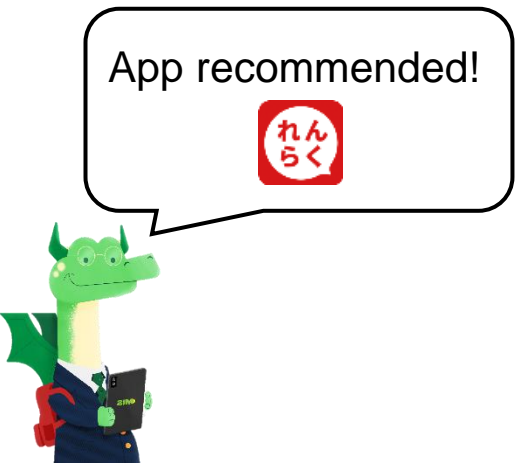

## 1 利用者登録用紙 **Registration Form for Users**

利用者登録用紙は学校から配布されます。 英訳は8ページをご覧ください。

This form is distributed by the school. Please refer to page 8 for the English translation.

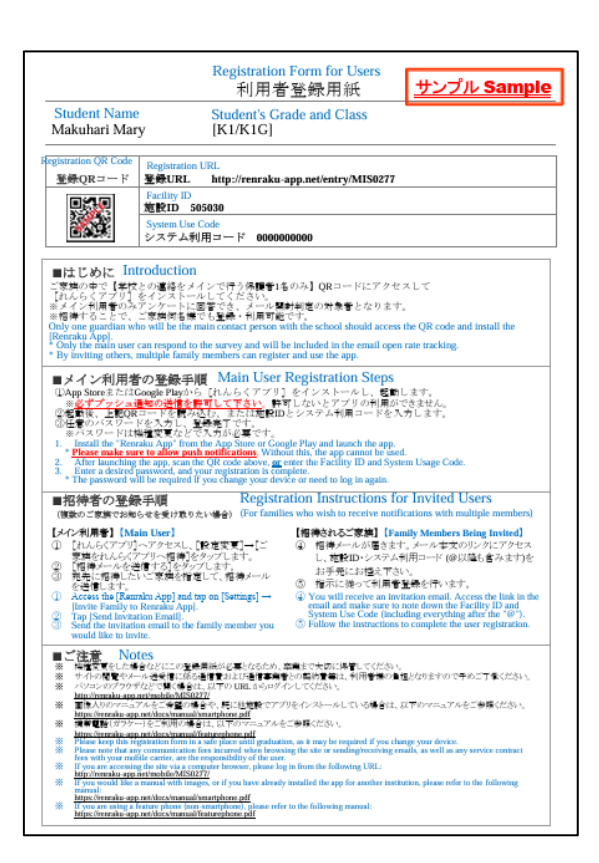

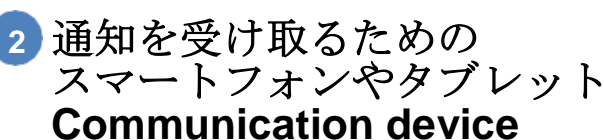

## (e.g., smartphone or tablet)

連絡を受け取るための端末(スマートフォンやタブ レットなど)をご用意ください。

Each family member will need a device such as a smartphone or tablet to receive messages.

- ※ サイトの閲覧やメール送受信に係る通信費および通信事 業者との契約費等は、利用者様の負担となりますのでご 了承ください。
- Please understand that any data charges incurred while Х browsing the site or sending and receiving emails, as well as any service fees charged by your mobile carrier, are the responsibility of the user.

#### **Important Points for Registration** 登録時のポイント

登録は、ご家庭で連絡の主となる方が<mark>最初に</mark>行ってくださ い。その後、アプリ内から他のご家族様を招待していただ くことが可能です。

The main user (host) in your family should register first.

After that, other family members can be invited via the app.

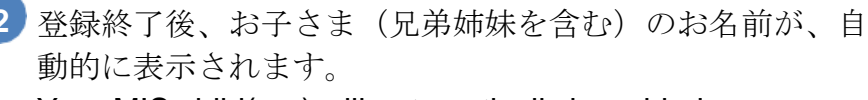

Your MIS child(ren) will automatically be added once you or your family members register.

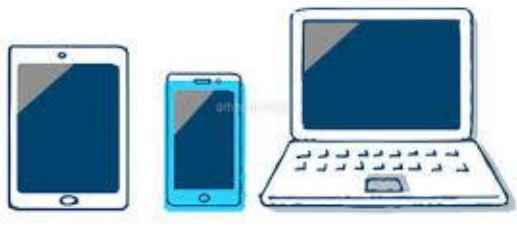

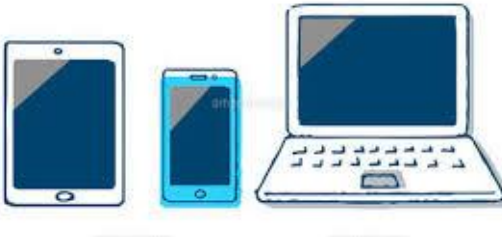

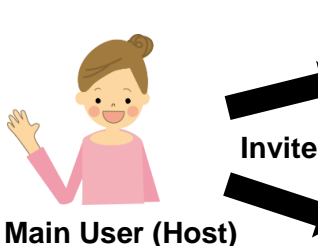

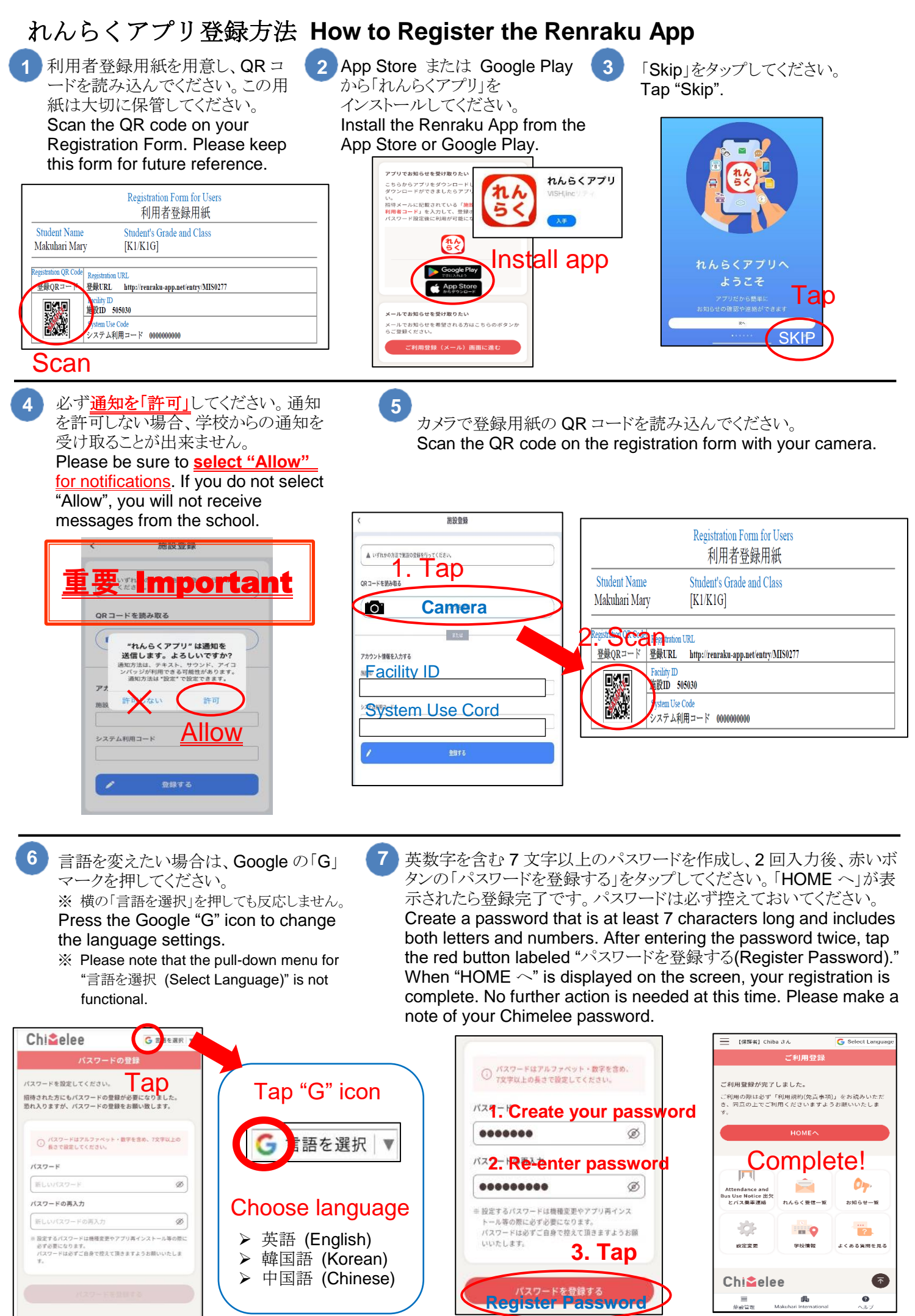

#### 既にれんらくアプリをインストールしている場合の登録方法 How to Register – If You Have Already Installed the Renraku App

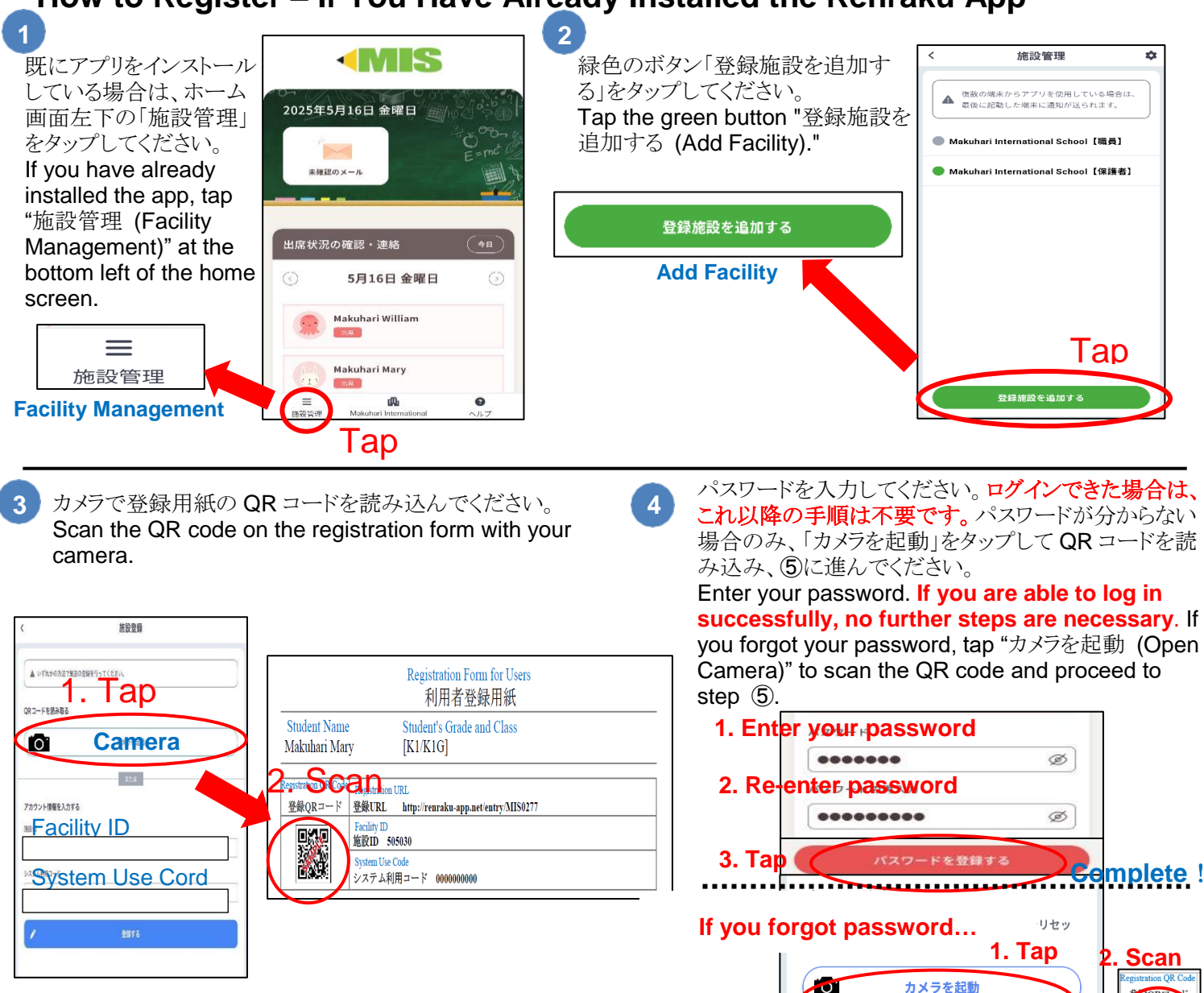

言語を変えたい場合は、Googleの「G」 マークを押してください。

※ 横の「言語を選択」を押しても反応しません。 To change the language settings, tap the Google "G" icon.

※ Note that the pull-down menu for "言語を選択 (Select Language)" is not functional. 英数字を含む7文字以上の新しいパスワードを作成し、2回入力後、 赤いボタンの「パスワードを登録する」をタップしてください。「HOME 〜」が表示されたら登録完了です。パスワードは必ず控えておいてく ださい。

**Open Camera** 

Create a new password that is at least 7 characters long and includes both letters and numbers. After entering the password twice, tap the red button labeled "パスワードを登録する(Register Password)." When "HOME へ" is displayed on the screen, your registration is complete. No further action is needed at this time. Please make a note of your Chimelee password.

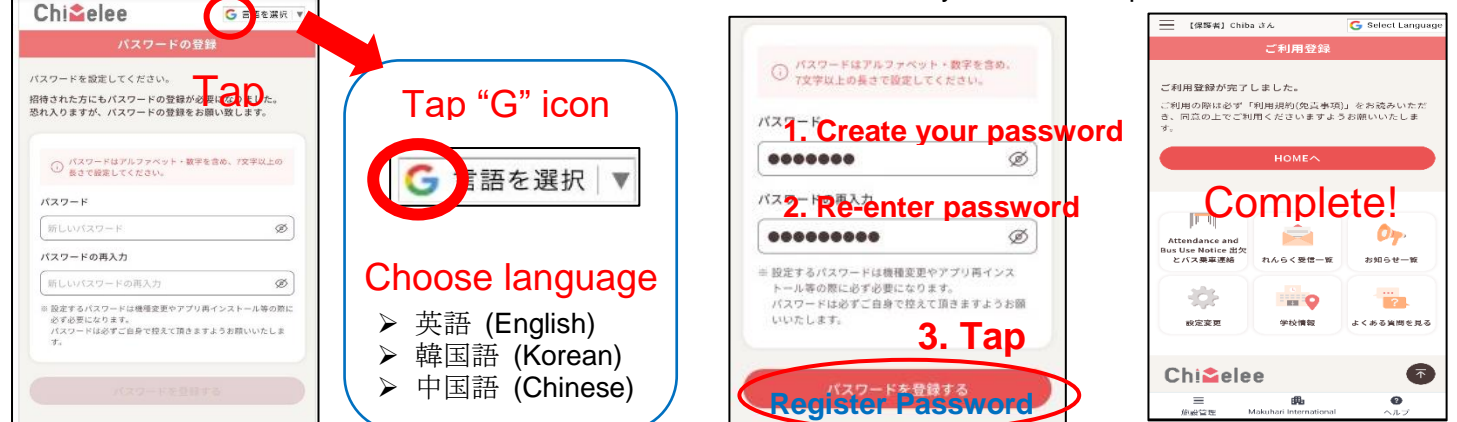

6

### アプリを使わずメールでの受信を希望する場合 How to Register – If You Prefer to Receive Notifications by Email Instead of Through the App

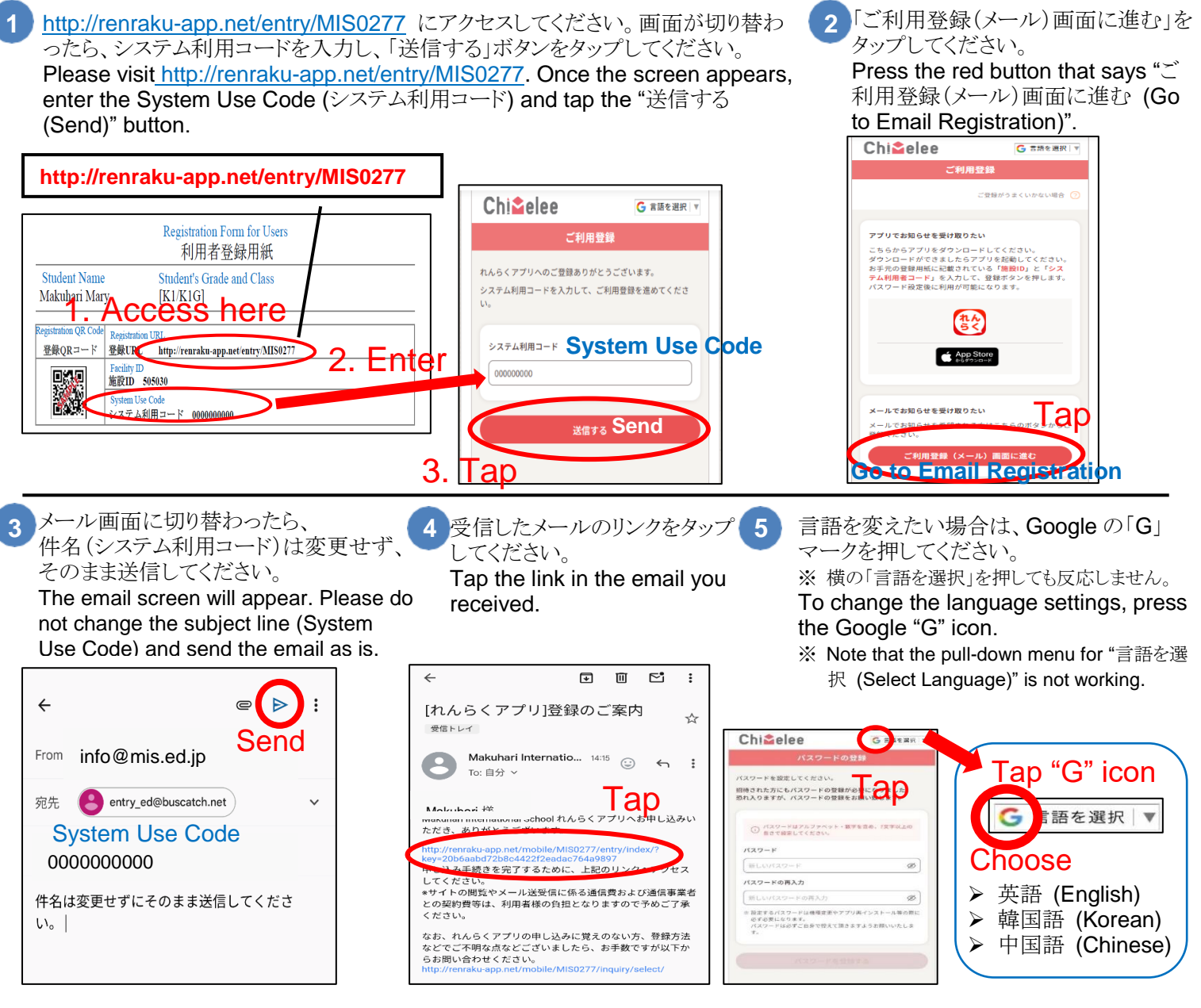

 $\overline{\mathbf{T}}$ 

0

英数字を含む 7 文字以上のパスワードを作成し、2 回入力後、赤いボタ ンの「パスワードを登録する」をタップしてください。「HOME へ」が表示さ れたら登録完了です。パスワードは必ず控えておいてください。 Create a password that is at least 7 characters long and includes both letters and numbers. After entering the password twice, tap the red button labeled "パスワードを登録する(Register Password)." When "HOME  $\sim$ " is displayed on the screen, your registration is complete. No further action is needed at this time. Please make a note of your Chimelee password.

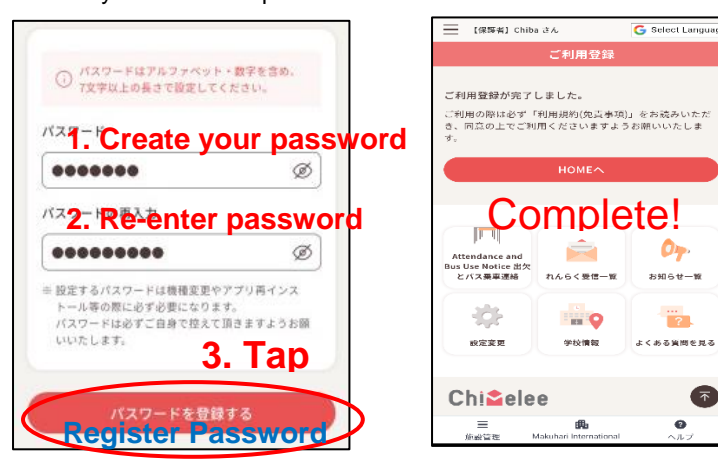

欠席連絡等はウェブサイトからお願いします。ウェブサ イトをブックマークまたはホーム画面に追加してくださ い。迷惑メール対策のため【@buscatch.net】を受信許 可リストに追加してください。

Please submit absence or other requests through the website. Bookmark it or add it to your home screen. Add [@buscatch.net] to your safe senders list to prevent emails from being marked as spam.

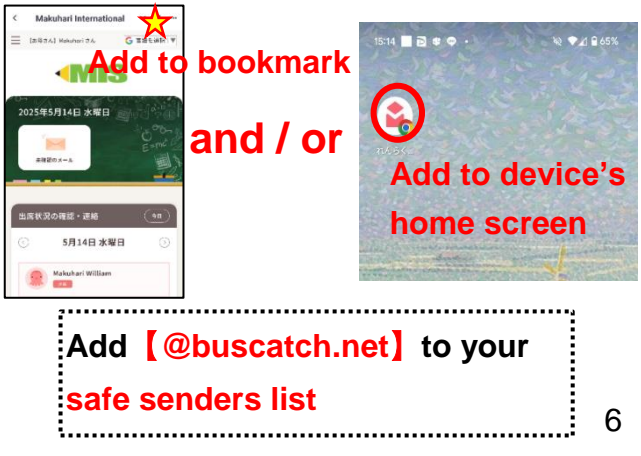

### ユーザーを追加する(ご家族を招待する) 方法 How to Add Additional Users (Invite Other Family Members)

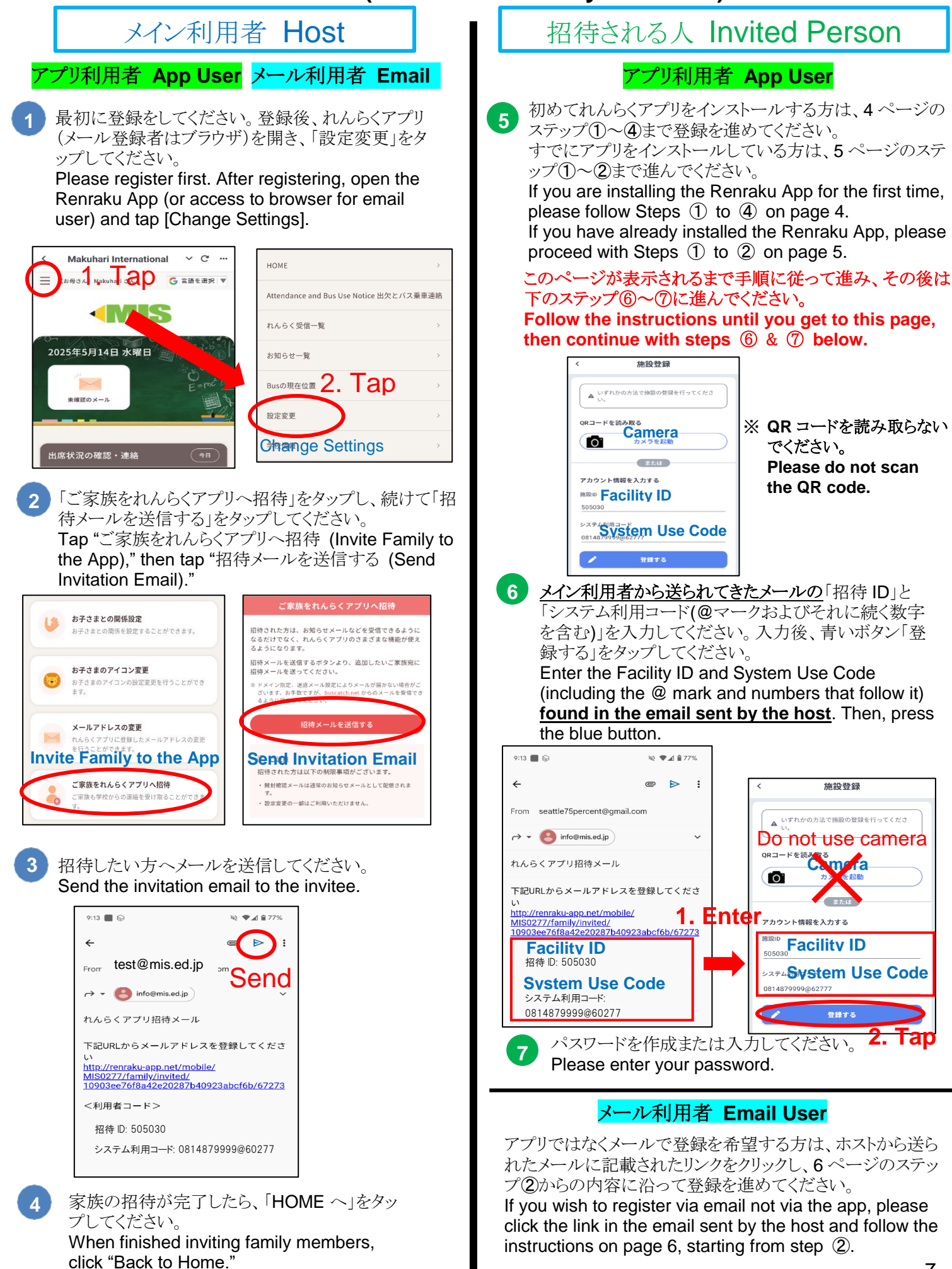

### 利用者登録用紙の英訳

## English Translation of the Registration Form

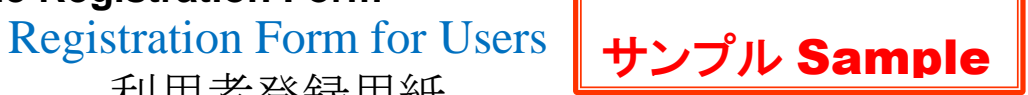

利用者登録用紙

| Student Name                                                                    | Student's Grade and Class                                                                                                    |  |
|---------------------------------------------------------------------------------|----------------------------------------------------------------------------------------------------|--|
| Makuhari Mary                                                                   | [K1/K1G]                                                                                                    |  |
| Registration OR Code                                                            | Perietration IIPI                                                                                                    |  |
| 登録ORコード                                                                         | 登録URL http://renraku-app.net/entry/MIS0277                                                                                                    |  |
|                                                                                 | Facility ID                                                                                                    |  |
|                                                                                 | 施設ID 505030                                                                                                    |  |
|                                                                                 | System Use Code                                                                                                    |  |
|                                                                                 | _ システム利用コード 0000000000                                                                                                    |  |
| ■はじめに Introduction                                                              |                                                                                                    |  |
| ご家族の中で【学校との                                                                     | D連絡をメインで行う保護者1名のみ】QRコードにアクセスして                                                                                                    |  |
| [れんらくアプリ]を                                                                      | インストールしてください。                                                                                                    |  |
| ※メイン利用有のみ/ ~<br> ※招待することで、ご家                                                    | 20一下に回答でき、メール開封刊たの対象者となります。<br>家族何名様でも登録・利用可能です。                                                                                                    |  |
| Only one guardian who wi                                                        | ill be the main user (host) should access the QR code and install the [Renraku App].                                                                                                    |  |
| * Only the main user (nos<br>* By sending invitations, r                        | nultiple family members can register and use the app.                                                                                                    |  |
| ■メイン利用者の登                                                                       | 送録手順 How to Register the App (Main User (Host))                                                                                                    |  |
| ①App StoreまたはGoogl                                                              | e Playから [れんらくアプリ] をインストールし、起動します。                                                                                                    |  |
| ※ <u>必ずブッシュ連知0</u><br>②記動後 上記ORユー                                               | <mark>)送信を許可して下さい</mark> 。許可しないとアフリの利用ができません。<br>ドを読み込む。 またけ施設IDレシステム利用コードを入力します                                                                                                    |  |
| ③任意のパスワードをフ                                                                     | く力し、登録完了です。                                                                                                    |  |
| ※パスワードは機種変                                                                      | 変更などで入力が必要です。                                                                                                    |  |
| * Please be sure to <u>sel</u>                                                  | ect "Allow" for notifications. If you do not select "Allow", you will not receive messages from the                                                                                     |  |
| school.<br>2 After opening the app                                              | scan the OR code above or enter the Facility ID and System Use Code                                                                                                    |  |
| 3. Enter a password of yo                                                       | set in the circle above of ener the racinty in and system ose code.                                                                                                    |  |
| * Kindly keep the Reg<br>■切体学の惑母子                                               | <u>istration Form, as you may need it when changing your smartphone.</u><br>順(指粉のご字佐づたたのけ所のたい相合)                                                                                        |  |
| ■指付有の<br>空<br>姚<br>士<br>Upper to Add Add                                        | 順(複数のこ家族でわ知らせを文け取りたい場合)                                                                                                    |  |
| HOW IO Add Add<br>【マハチ!田学】【Heat】                                                | 1000al Users (Invite Other Family Members)                                                                                                    |  |
| 【ハイノ利用有】 【ПОSU】                                                                 | 【拍付さんる」家族】 【Invited Person】<br>アクセス」「設定本軍」、「デター ① 切供メールが民きます メール大文のルンクにアクセス                                                                                                    |  |
| 族をれんらくアプリー                                                                      | へ招待]をタップします。 1, 施設ID・システム利用コード (@以降も含みます)を                                                                                                    |  |
| ② 「招待メールを送信                                                                     | する]をタップします。 お手元にお控え下さい。                                                                                                    |  |
| ③ 宛先に招待したい<br>送信します。                                                            | - 家族を指定して、招待メールを ⑤ 指示に従って利用者登録を行います。                                                                                                    |  |
| <ol> <li>Open the [Renraku]</li> </ol>                                          | Appl and tap [Change 4] Access the link in the email set by the host. Please keep                                                                                                    |  |
| Settings]→[Invite F                                                             | amily to the App] after the "@" as well.                                                                                                    |  |
| 2 Tap [Send Invitation                                                          | 1 Email]. (5) Follow the instructions to complete the registration.                                                                                                    |  |
| ③ Send the invitation of                                                        | email to the invitee.                                                                                                    |  |
| ■こ社恵 Notes                                                                      |                                                                                                    |  |
| ※ 機種変更をした場合など<br>※ サイトの問覧やメール送                                                  | :にこの登録用紙か必要となるにめ、卒業まじて切に保官してくにさい。<br>受信に係ろ通信費お上げ通信事業者との契約費等け 利田者様の負担とたりますので予めご了承ください                                                                                                    |  |
| ※ パソコンのブラウザなど                                                                   | で開く場合は、以下のURLからログインしてください。                                                                                                    |  |
| http://renraku-app.net/mo                                                       |                                                                                                    |  |
| ※ 画像人りのマニュアルを<br>https://renraku_app.pet/d                                      | ご希望の場合や、既に他施設でアプリをインストールしている場合は、以下のマニュアルをご参照ください。<br>ocs/manual/smartnhone.pdf                                                                                                    |  |
| <ul> <li>         ・・・・・・・・・・・・・・・・・・・・・・・・・・・・・</li></ul>                       | <u>、csymanualysmanphone.pun</u><br>ご利用の場合は、以下のマニュアルをご参照ください。                                                                                                    |  |
| https://renraku-app.net/d                                                       | ocs/manual/featurephone.pdf                                                                                                    |  |
| <ul> <li>Kindly keep the Registra</li> <li>Please understand that ar</li> </ul> | tion Form, as you may need it when changing your smartphone.<br>y data charges incurred while browsing the site or sending and receiving emails, as well as any service fees charged by |  |
| your mobile carrier, are t                                                      | he responsibility of the user.                                                                                                    |  |
| If you are accessing from<br><u>http://renraku-app.net/n</u>                    | abile/MIS0277/                                                                                                    |  |
| If you would like a manu<br>https://renraku_app.net/d                           | al with images, or if you have already installed the app for use with another facility, please refer to the manual below.                                                               |  |
| * If you are using a feature                                                    | phone (non-smartphone), please refer to the following manual.                                                                                                    |  |
| https://renraku-app.net/d                                                       | ocs/manual/featurephone.pdf                                                                                                    |  |

## 重要なポイント Important Points

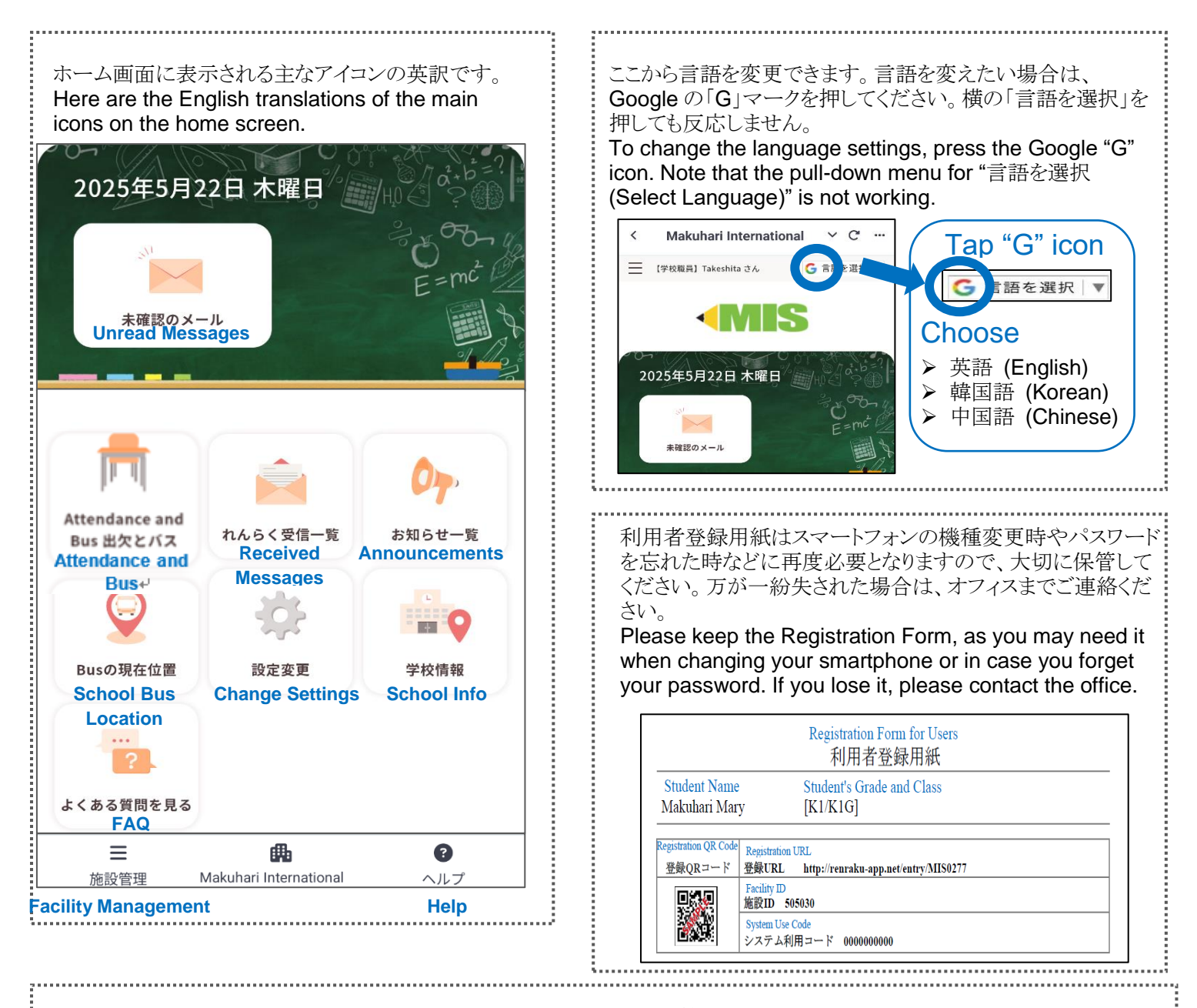

れんらくアプリ(チャイムリー)を別の施設でも使われている場合、「施設管理」より画面を切り替えてご利用ください。 If you are using the Renraku App (Chimelee) at another facility as well, please switch screens via "Facility Management."

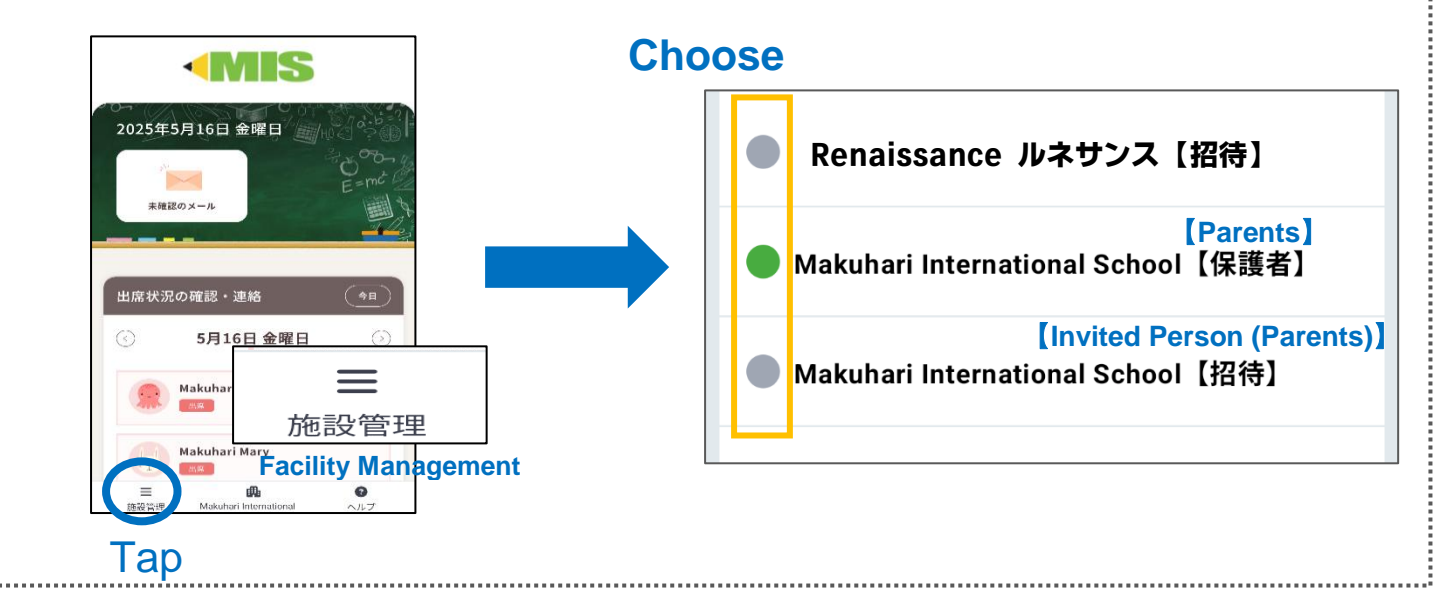

#### 欠席・遅刻・早退、スクールバス乗車に関する連絡方法 How to Notify the School of Absences, Late Arrivals, Early Pickups, and School Bus Use

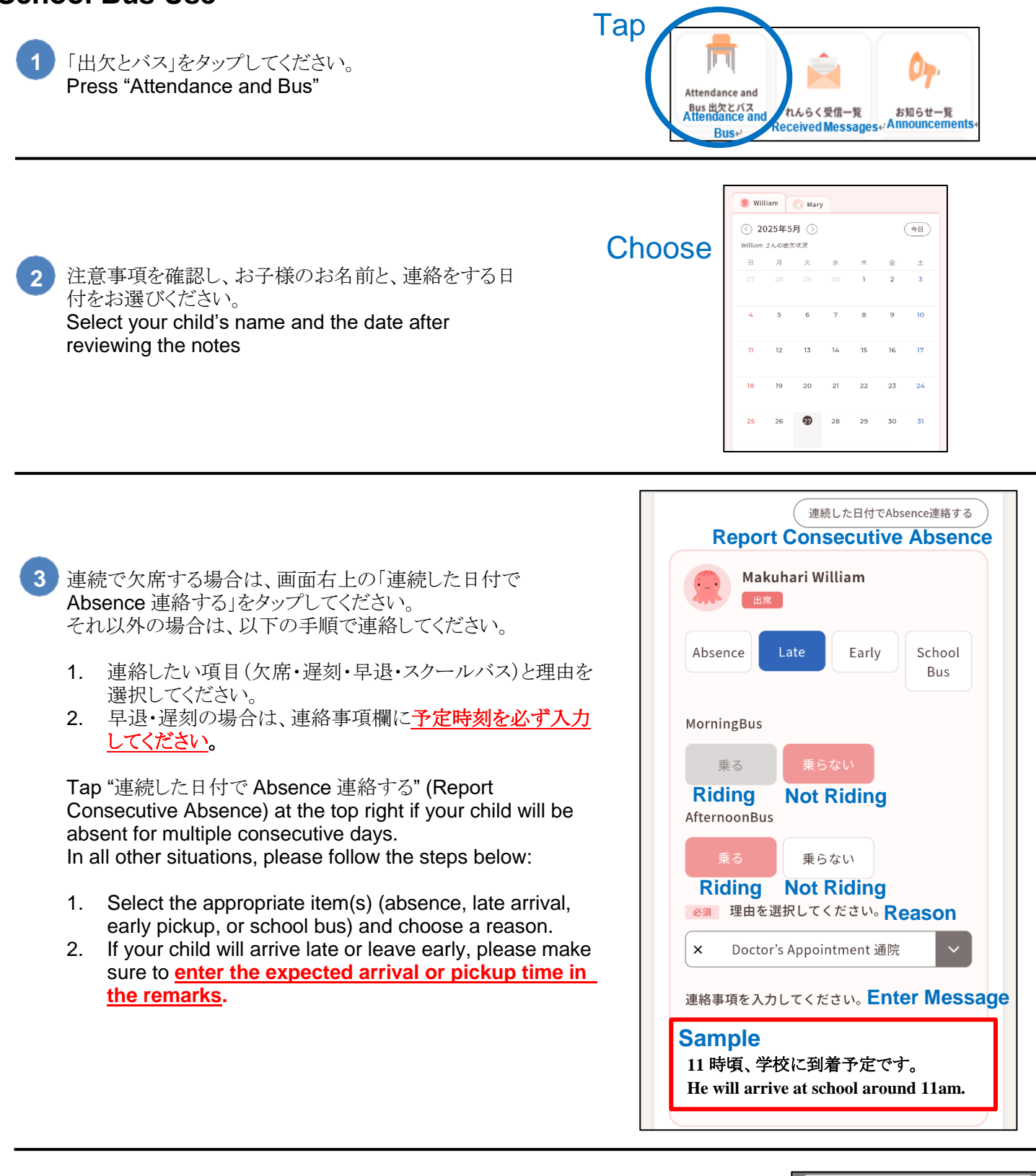

「学校に連絡する」をタップした後、「送信する」を タップして、連絡を完了してください。その後、確 認メッセージが届きます。

After clicking "Contact the School," tap "Send" to complete the notification. You and your family members will receive a confirmation message.

#### 1. Tap

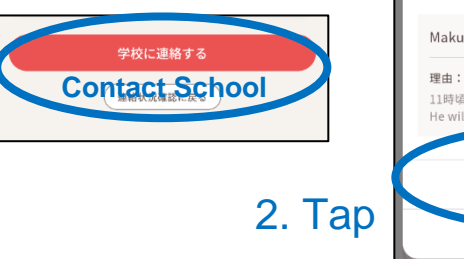

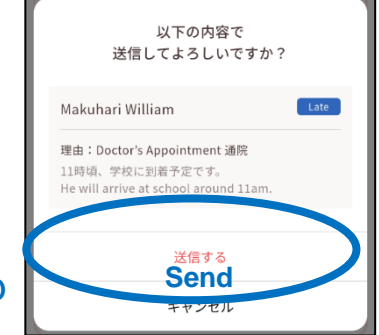

#### 欠席・遅刻・早退に関する留意点 Important Notes on Reporting Absences, Late Arrivals, or Early Pickups

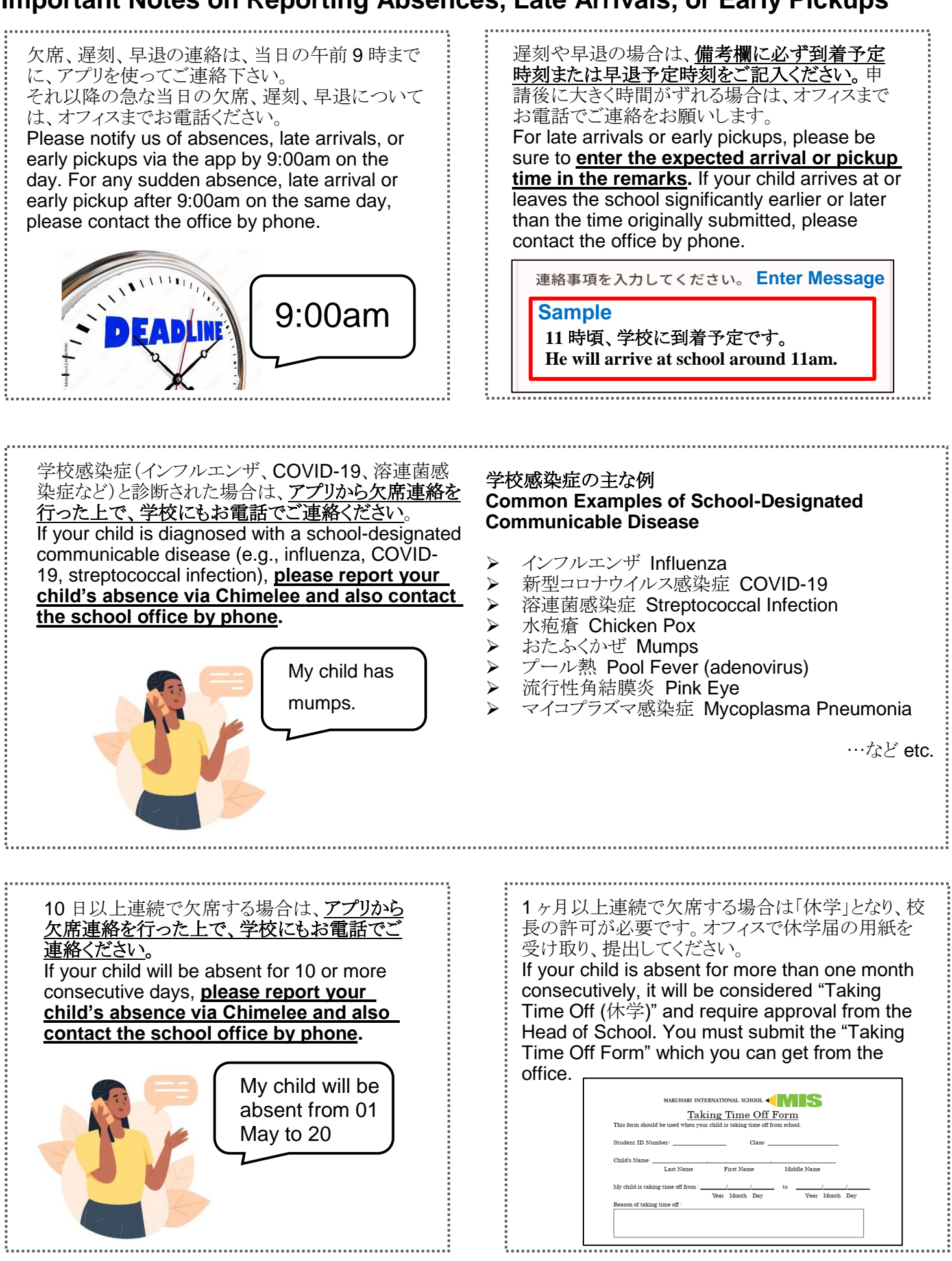

#### スクールバス利用者へのご案内 Note for School Bus Users

#### スクールバス乗車有無の連絡について How to Submit Your Child's School Bus Schedule

- 朝および帰りのスクールバス乗車の有無は、アプリより連絡してください。
- 初期設定では、すべてのバスユーザーがスクール バスに往復乗車することになっています。そのため、往復乗車する場合は、入力不要です。往復と もにバスを利用しない日や、片道のみバスを利用 しない日がある場合は、その日の登校・下校それ ぞれの利用状況をアプリよりご入力ください。
- ▶ 申請は翌月末まで可能です。
- 帰りの乗車の有無については、お子さまのリュック に付けられている「Going Home Tag」の情報と一 致しているかご確認ください。

- Please use the app to submit your child's school bus boarding schedule.
- By default, all bus users are set to ride the bus both to and from school every day. Therefore, if your child will take the bus to and from school, you do not need to do anything. If there are any days when your child will not use the bus either to or from school, please update and confirm the schedule in the app.
- You can enter or edit information up to the end of the following month.
- Please ensure that the school bus usage information in the app matches what is written on your child's 'Going Home Tag' which is attached to their school bag.

PF

PF

PF

В

津田沼

Tsudanuma

\$3

Ś

September 2025

B 🔬

B 🐟

\$1

9/1-

9/8~ B

9/15

9/22

9/29

Class: G1G Name: Mary Makuhari

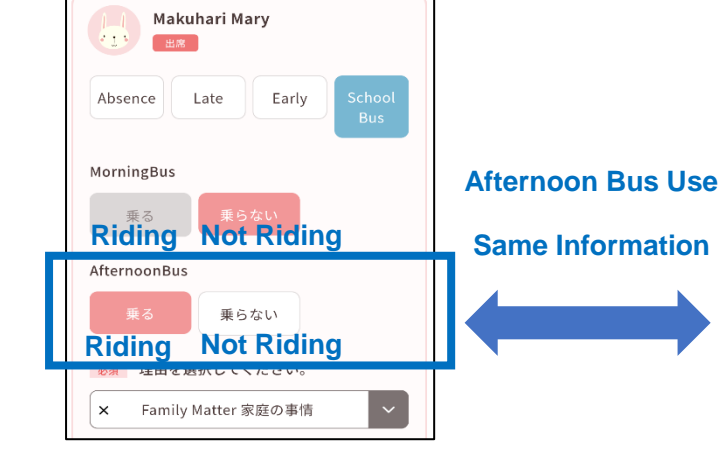

#### 朝のバスをキャンセルする場合 How to Cancel the Morning Bus Ride

- 前日(土、日、祝日、学校の無い日を除く)の午前 9時までにアプリでご連絡下さい。
- 前日(土、日、祝日、学校の無い日を除く)午前9 時以降の変更については、オフィスまでお電話に てご連絡いただくか、当日の朝にバスアシスタント へ直接お電話下さい。
- Please contact us via the app by 9:00am the day before, excluding weekends, public holidays, and non-school days.
- For any changes after 9:00am on the previous day (Except on weekends, public holidays, and days when there is no school), please call the office by phone or inform the bus assistant directly on the morning of the day.

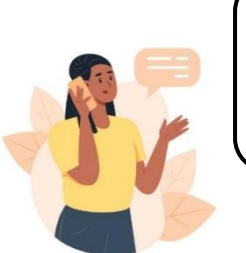

My child won't take the school bus this morning. 帰りのバスをキャンセルする場合 How to Cancel the Afternoon Bus Ride

- ▶ 当日の午前9時までにアプリでご連絡下さい。
- ▶ 当日の午前9時以降の急な変更については、 オフィスまでお電話にてご連絡下さい。
- Please contact us via the app by 9:00am on the day.
- For any urgent changes after 9:00am on the day, please call the office.

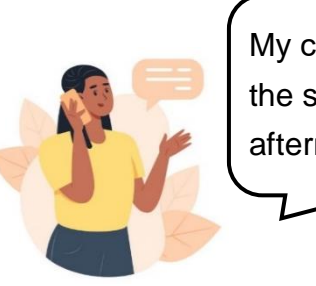

My child won't take the school bus today afternoon.